# 한국가톨릭 교양공유대학 수강신청 매뉴얼

### IMAXSOFT

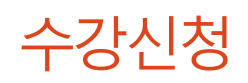

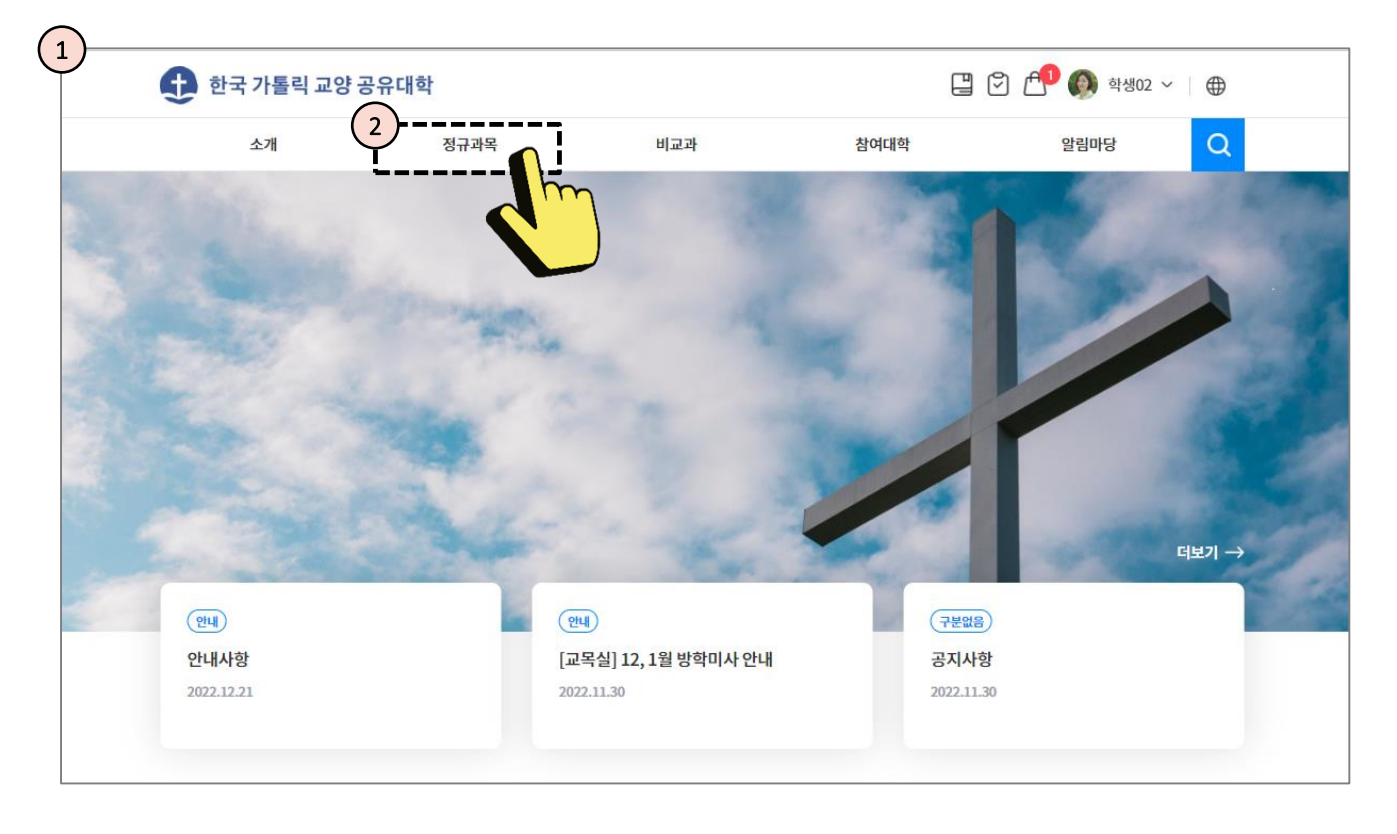

- ① 한국 가톨릭 교양 공유대학 메인 페이지 입니다.
- ② 정규과목 메뉴를 클릭합니다.

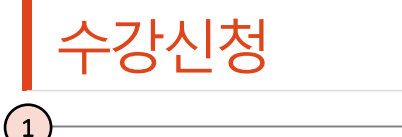

| V                 |                      |             |                |          |             | 9       |
|-------------------|----------------------|-------------|----------------|----------|-------------|---------|
| 소개                | 정규과목                 | н  <u>т</u> | 과              | 참여대학     | 알림마당        | Q       |
|                   |                      |             |                |          |             |         |
| 정규교과              |                      |             |                |          |             | γI<br>Υ |
| 2)                |                      |             |                |          |             |         |
| 분류                | 사히가하                 | 101764      | 이무하            | 가톨릭이널    | 고하          |         |
| CHER              | 문제해결형                |             |                |          |             |         |
| 수업형태              |                      |             |                |          |             |         |
| ✔ 전체 수업형태         | 등시적                  | 비동시적        | 블렌디드           | 플립       | 등시적+비동시적    |         |
| ) 필터초기화           |                      |             |                | 검색       | Q           |         |
| 2 건의 정규교과가 검색되었습니 | 나다.                  |             |                |          |             |         |
| [문제해              | 결형] 대학담당자            |             | 3              | 수강신청     | 바구니         | $\sim$  |
| 교수01<br>용 3/1     | 00   🗇 월1,2,3   비동시적 |             | $\overline{4}$ | ☆ 당기 ~ ~ | 조회할자료가 없습니다 |         |
|                   |                      |             |                |          |             |         |

- ① 정규과목 화면입니다.
- ② 분류를 이용해 신청하고자 하는 교과를 검색합니다.
- ③ '수강신청' 버튼을 눌러 바로 수강신청하거나,
- ④ '담기' 버튼을 통해 수강바구니에 담아 여러 강의를 한꺼번에 수강신청할 수 있습니다.

| 🛆 수강바구니 2              | ^         | ▶ 참고                                                      |
|------------------------|-----------|-----------------------------------------------------------|
| 대학담당자<br>교수01          | 8         | '담기' 버튼을 통해 교과를 담으면 수강바구니에                                |
| 테스트333<br>교수01<br>수강바구 | ©<br>P4 → | 서 확인할 수 있습니다. 교과를 담고 '수강바구니'<br>버튼을 눌러 수강바구니로 이동할 수 있습니다. |

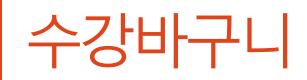

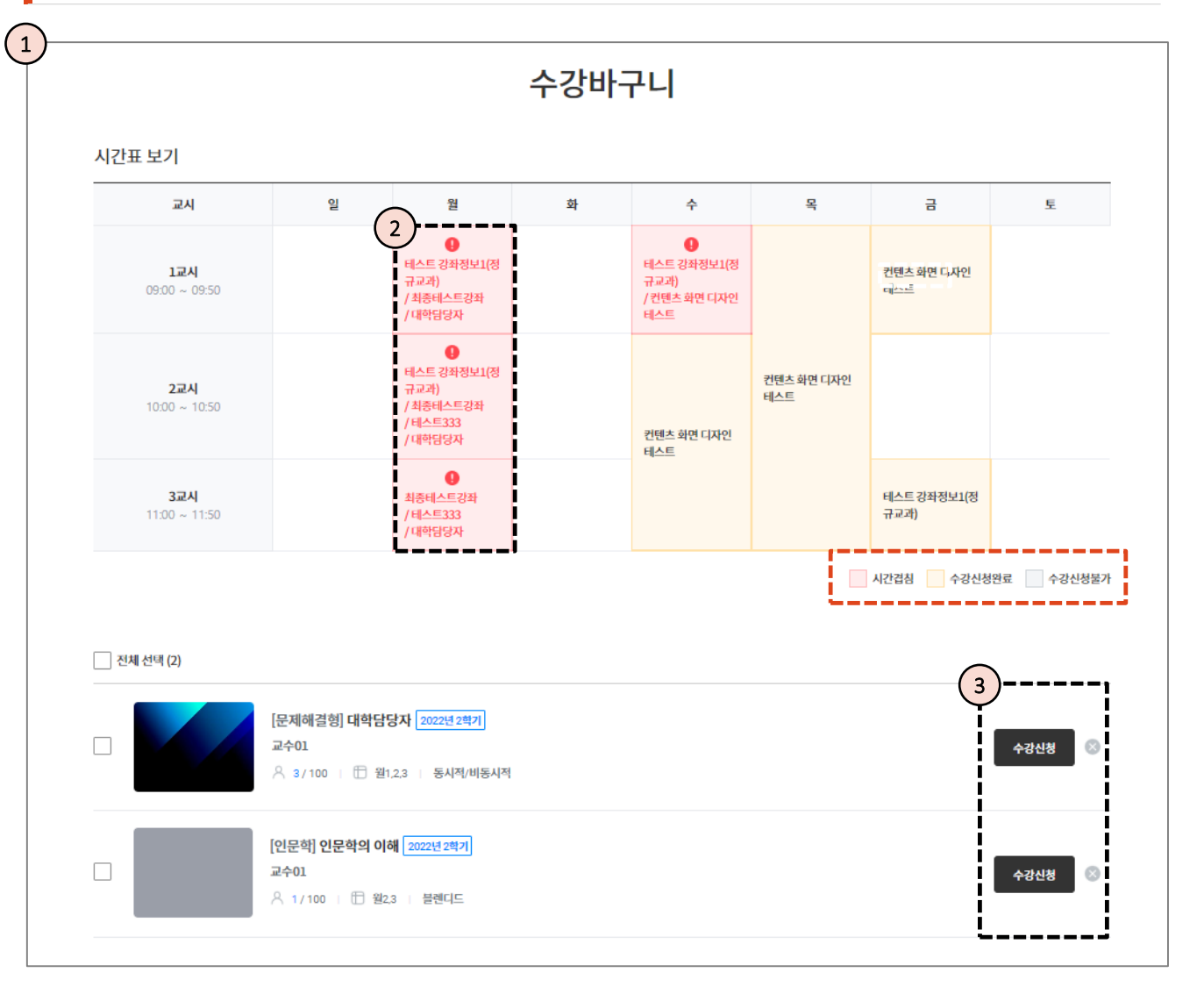

① 수강바구니 화면입니다.

② 기존에 수강중인 강의와 시간이 겹치는 강의를 확인할 수 있습니다.

\* 시간이 겹치는 강의는 빨간색, 수강신청완료 강의는 노란색, 수강신청포기 강의는 회색 으로 표현됩니다.

① 시간 겹침 등을 확인 후 '수강신청' 버튼을 통해 수강신청할 수 있습니다.

#### MaxSoft

## 수강신청이 완료되었습니다.

### 다음으로 수강취소 방법을 설명합니다.

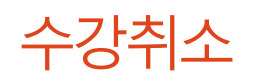

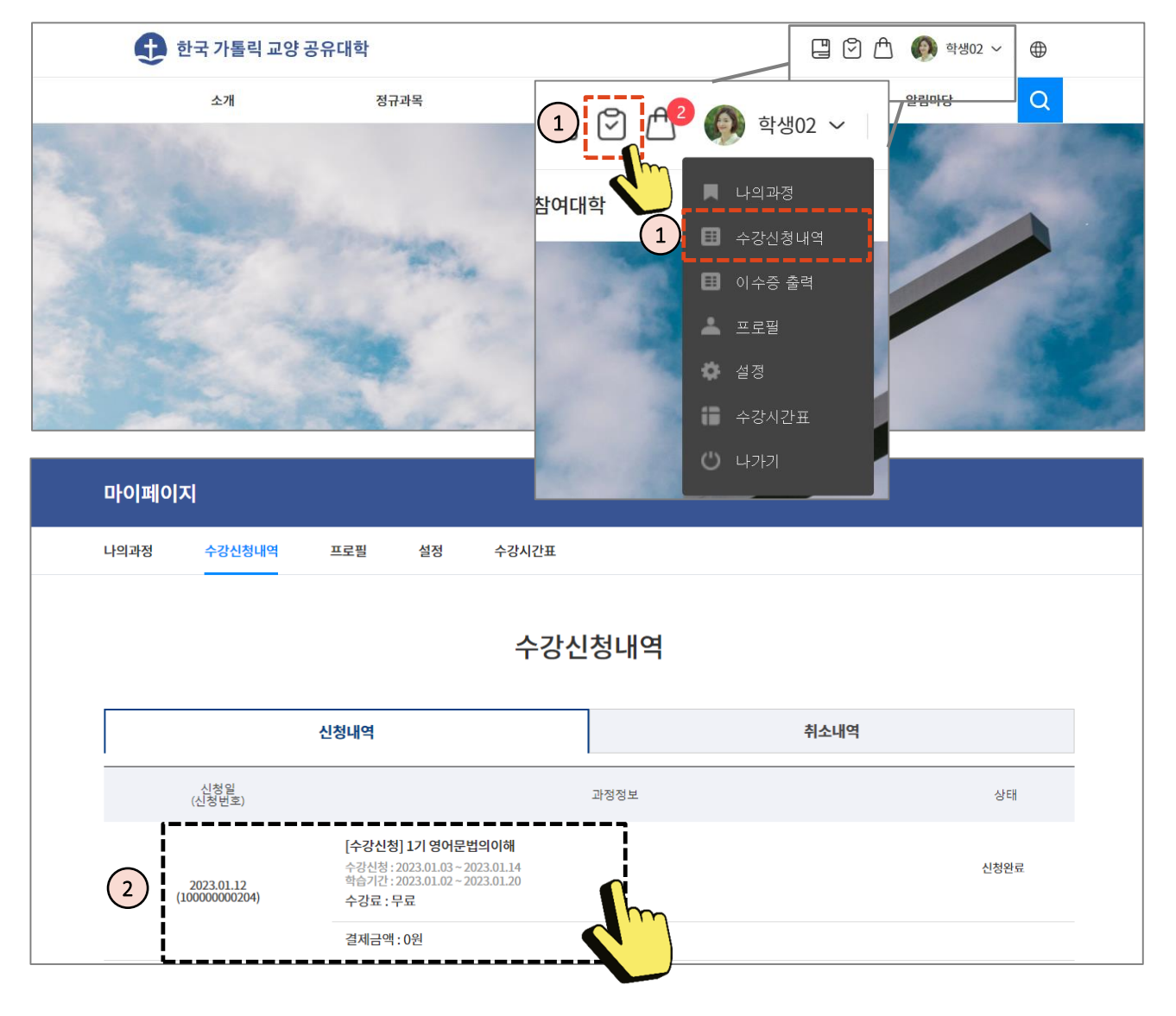

- 상단의 수강신청내역 아이콘을 클릭하거나, 프로필에서 수강신청내역을 클릭하여 수강신청내역 화면으로 이동합니다.
- ② 수강취소할 교과를 클릭합니다.
- \* 수강취소 시 과정 내 본인이 작성한 활동내용을 제외한 출석, 퀴즈응시내역, 과제제출 내용은 모두 삭제되며 복구할 수 없습니다. \* 수강취소 신청시 담당자 확인 후 취소가 진행됩니다.

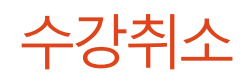

| 마이페이지                      |                                                            |                                                 | $\times$ | []   |
|----------------------------|------------------------------------------------------------|-------------------------------------------------|----------|------|
| 나의과정 수강신청<br>              |                                                            | 수강신청 상세내역                                       |          | L2   |
| 2                          | 2기 관심강좌 테스<br>수강신청 : 2022.12.1<br>학습기간 : 2023.01.3<br>수강취소 | <b>CE</b><br>12 ~ 2022.12.31<br>30 ~ 2023.01.31 | 0원       |      |
|                            | 수강생                                                        | 학사생02 (stu02)                                   |          | 취소내역 |
|                            | 생년윌일                                                       | 2001.10.06                                      |          | 상태   |
|                            | 신청번호                                                       | 10000000169                                     |          |      |
| 2023.01.12                 | 신청자                                                        | 학사방02 (stu02)                                   |          | 신칭완료 |
| (100000020/                | 신청일                                                        | 2022.12.27 14:30:10                             |          |      |
|                            | 결제방법                                                       | 무료                                              |          |      |
|                            | 주문금액                                                       | 0원                                              |          | 신청완료 |
| 2022.12.27<br>(10000000169 | 할인금액                                                       | 해당사항 없음                                         |          |      |
|                            | 결제상태                                                       | 결제완료                                            |          |      |
|                            | 승인일자                                                       | 2022.12.27 14:30:15                             |          |      |
| 2022.12.01<br>(10000000146 | 최종결제금액                                                     | 0원                                              |          | 신칭완료 |
|                            |                                                            | 2 +3#4                                          |          |      |

① 수강취소할 교과를 선택한 화면입니다.

② 버튼을 눌러 수강취소를 신청합니다.

| 2기 관심강좌 테스트                      |                                                            |  |  |
|----------------------------------|------------------------------------------------------------|--|--|
| 수강신정 : 2022.12<br>학습기간 : 2023.01 | .22 ~ 2022.12.31<br>.30 ~ 2023.01.31                       |  |  |
| 신청번호                             | 10000000169                                                |  |  |
| 신청자                              | 학생02 (stu02)                                               |  |  |
| 결제방법                             | 무료                                                         |  |  |
| 결제상태                             | 결제완료                                                       |  |  |
| *수강취소 시 과정<br>되며 복구할수 없          | 내 본인이 작성한 활동내용을 제의한 출석, 퀴즈응시내역, 과제제출내용은 모두 삭?<br>습니다.<br>– |  |  |
| 수강취소 동의                          |                                                            |  |  |

▶ 참고

수강취소에 동의한 뒤 확인을 누르면 수강취소를 신청할 수 있습니다. '취소내역'에서 수강취소한 내역을 확인할 수 있습니다.

#### MaxSoft

## 수강취소가 완료되었습니다.

## 수강신청 매뉴얼이었습니다.